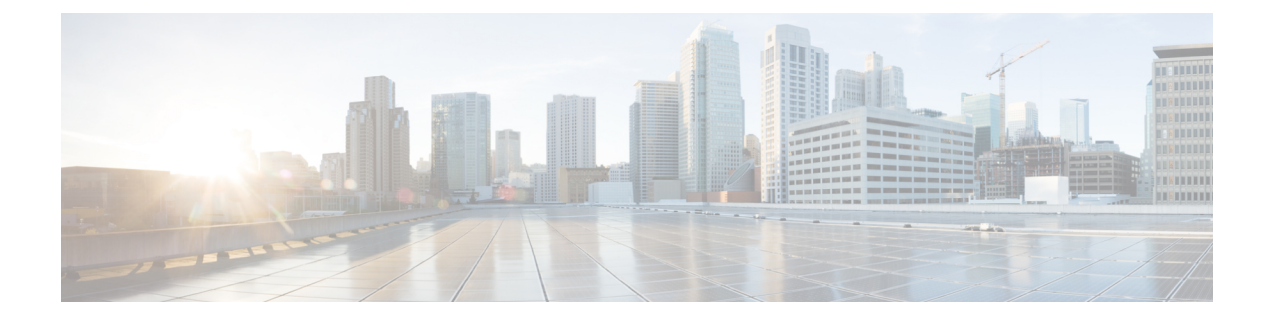

# **Setup the Router**

By following the guidelines provided on this page, you can set up the Cisco 8000 series routers quickly and efficiently.

- Prerequisites to Setup Router, on page 1
- Setup the Router, on page 3
- Verify the Software and Hardware Status, on page 7
- Complete Post-setup Tasks, on page 14

# **Prerequisites to Setup Router**

Complete the following prerequisite tasks to prepare the router for seamless setup.

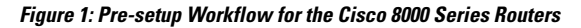

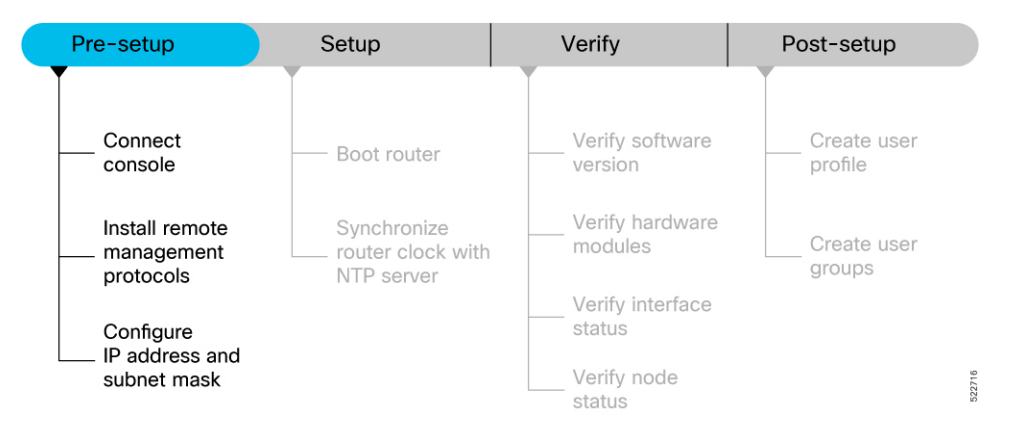

This section contains the following topics:

## **Connect Console Port to Terminal**

The console port on the router is used to log into a router directly without a network connection using a terminal emulation program like HyperTerminal.

**Step 1** Connect the router to a terminal.

a) Locate the console port on the router.

Figure 2: Connect the Router to a Terminal

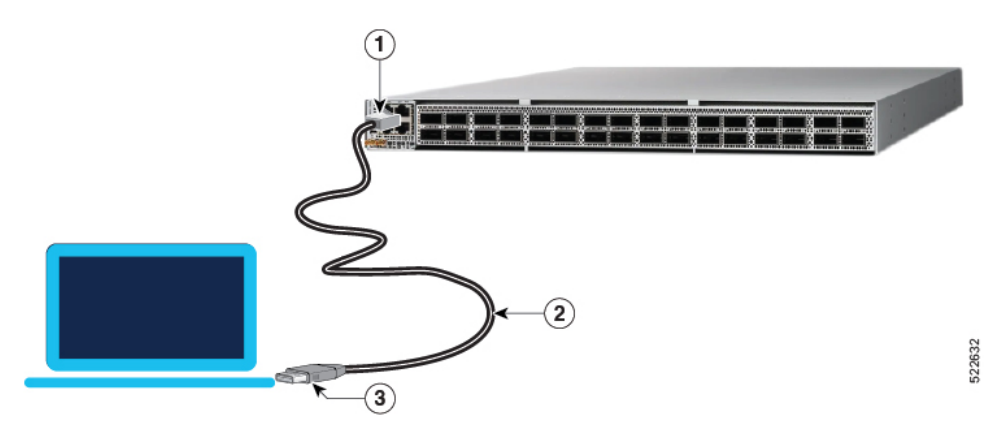

**Table 1: Console Port and Cable Specifications** 

| 1 | Routers console port     |  |  |  |  |
|---|--------------------------|--|--|--|--|
| 2 | RJ-45 Rollover cable     |  |  |  |  |
| 3 | RJ-45/DSUB R/P adapter   |  |  |  |  |
|   | • RJ-45F/DB9F adapter    |  |  |  |  |
|   | • RJ-45/DSUB F/F adapter |  |  |  |  |
|   |                          |  |  |  |  |

- b) Connect the console (or rollover) cable to the console port on the router.
- c) Use the correct adapter to connect the other end of the cable to your terminal or PC.
- **Step 2** Configure the console port to match the following default port characteristics.
  - a) Launch the terminal session.
  - b) In the COM1 Properties window, select Port Settings tab, and enter the following settings:
    - Speed 115200
    - Data Bits 8
    - Parity none
    - Stop bits 1
    - Flow Control none

Step 3 Click OK.

You should see a blinking cursor in the HyperTerminal window indicating successful connection to the console port.

## Install Remote Management Protocols

The router can be accessed using remote management protocols, such as SSH, SCP, FTP, and Telnet. The SSH, SCP, and FTP management protocols are included in the ISO image by default. Telnet is an optional package.

## Procedure

Install the remote management protocols.

To install Telnet, you can use either of the following options:

• Install telnet package from the local directory of your router. The path to the local directory must be under /harddisk:/location. The following example shows how you can install the xr-telnet-7.0.11v1.0.1-1.x86 64.rpm optional package:

```
Router#install source /harddisk:/files xr-telnet-7.0.11v1.0.1-1.x86_64.rpm
```

· Install telnet package from a configured repository.

```
Router#install source install-repo xr-telnet
```

For information on creating and accessing an external or local repository, see Create Repository to Access Install Files.

## **Setup the Router**

Complete the following tasks to bring up your router for further configurations.

```
Figure 3: Setup Workflow for the Cisco 8000 Series Router
```

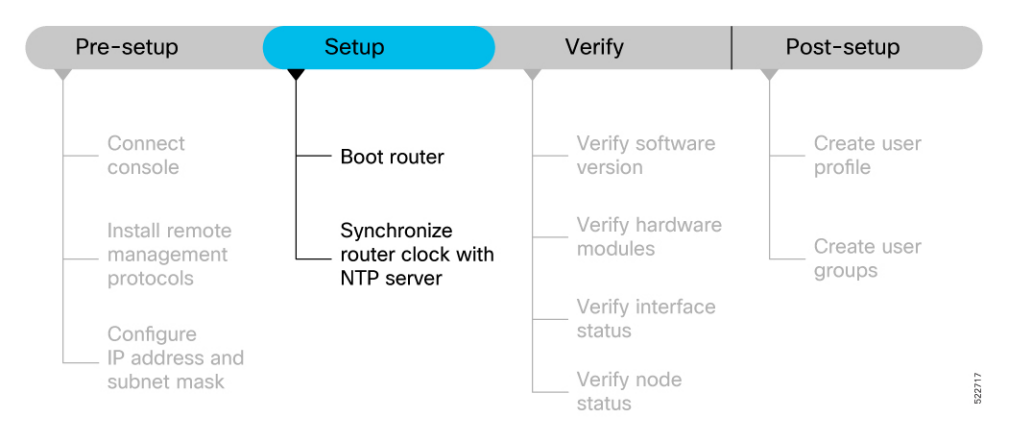

## **Boot the Router**

After installing the hardware and connecting the console port to the terminal, boot the Cisco 8000 series router. The router completes the boot process using the pre-installed operating system image.

### Before you begin

Ensure that you have completed the Prerequisites to Setup Router, on page 1.

### Procedure

**Step 1** Power ON the router.

The router completes the boot process using the pre-installed operating system image. If the router is not pre-installed with an image, you can boot the router using PXE boot an externally bootable USB drive or PXE boot.

#### Note

Effective Cisco IOS XR Software Release 7.10.1, we have updated the bootup logs on the router to display the information of Secure Shell Daemon (SSHD) process. The SSHD process is a part of the Cisco IOS XR ISO installation service.

The updated bootup log message is:

Starting IOS-XR ISO Installation including sshd...

[ OK ] IOS-XR ISO Installation including sshd.

**Step 2** After booting is complete, follow the prompt to create a username and password. This credential is used to log on to the IOS XR console and get to the router prompt. The following prompt appears:

See the Recover router from boot failure topic to resolve any boot failure issues.

## **Configure IP Address and Subnet Mask**

Configure the IP address and subnet mask. The IP address and subnet mask for the Management Ethernet interface is used by the router for system management and remote communication.

Consult your network administrator or system planner to procure IP addresses and a subnet mask for the management interface.

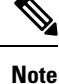

We recommend that you use a Virtual Private Network (VPN) routing and VPN Routing and Forwarding (VRF) on the Management Ethernet interface.

## Procedure

**Step 1** Configure the IP address and a subnet mask for the Management Ethernet interface.

a) Configure the VRF.

### Example:

```
Router(config)#vrf vrf1
Router(config-vrf)#exit
```

b) Configure the Management Ethernet Interface and set the VRF and IP address.

### Example:

```
Router(config)#interface MgmtEth0/RSP0/CPU0/0
Router(config)#vrf vrf1
Router(config-if)#ipv4 address 10.10.0.1 255.0.0.0
Router(config-if)#ipv4 virtual address vrf vrf1 10.10.0.1/8
```

Configure multiple interfaces in a similar way.

c) Ensure that all available interfaces are discovered, and they in UP state.

### Example:

```
Router(config-if)#no shutdown
Router(config-if)#exit
```

 d) Configure a static route for communications with devices on other networks. Specify the IP address of the default gateway.

#### Example:

```
Router(config) #router static vrf vrfl address-family ipv4 unicast 0.0.0.0/0 10.10.0.1
Router(config) #commit
```

e) SSH into the management port.

### Example:

```
Router#conf t
Router(config)#ssh server v2
Router(config)#commit
```

**Step 2** Connect the management port to the Ethernet network. The physical port **Ethernet 0** on route processor is the management port.

Figure 4: Console Port and Management Ethernet Port

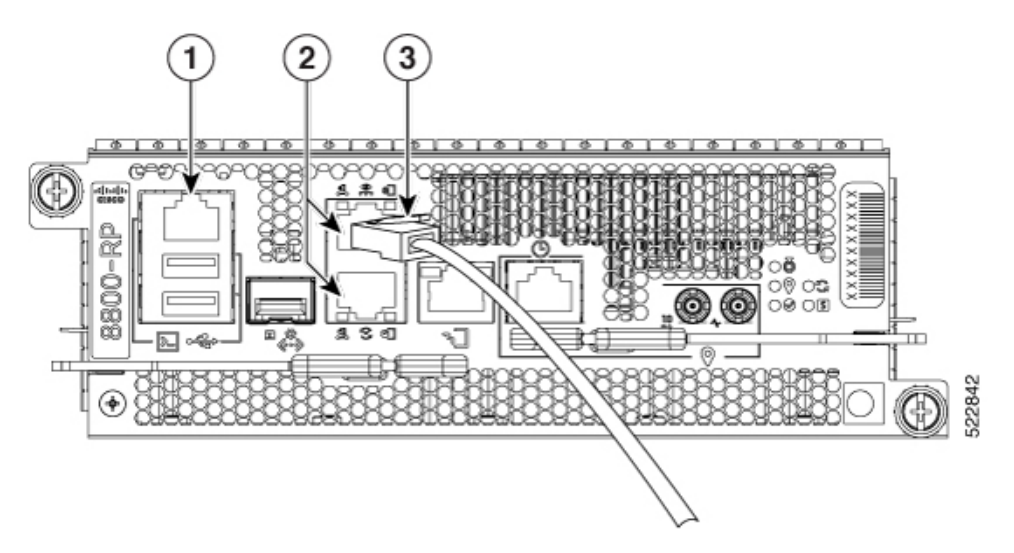

| 1 | Console RS-232 Serial Port RJ-45                                |
|---|-----------------------------------------------------------------|
| 2 | Management Ethernet Port (10/100/1000-Mbps) RJ-45 (Copper) port |
| 3 | Management Port connected to the Ethernet network               |

#### Example:

```
Server# ssh root@10.10.0.1
/etc/ssh/ssh_config line 18: Unsupported option "rhostsrsaauthentication"
/etc/ssh/ssh_config line 19: Unsupported option "rsaauthentication"
Warning: Permanently added 'x.xx.xxx' (ECDSA) to the list of known hosts.
Password:
```

## Synchronize Router Clock with NTP Server

You must synchronize the IOS XR clock with the Network Time Protocol (NTP) server to avoid a deviation from true time.

NTP uses the concept of a stratum to describe how many NTP hops away a machine is from an authoritative time source. A stratum 1 time server typically has an authoritative time source (such as a radio or atomic clock, or a GPS time source) directly attached to the server. A stratum 2-time server receives its time through NTP from a stratum 1 time server, and so on.

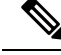

Note

Cisco's implementation of NTP does not support stratum 1 service, and it is not possible to connect to a radio or atomic clock. We recommend that you obtain the time service for your network from the public NTP servers available on the IP Internet.

**Step 1** Synchronize the IOS XR clock with NTP server by going through the following example.

## Example:

The NTP source is an IP address

Router(config) #ntp server NTP-source-IP-address

Example of NTP source is an IPv4 address:

Router(config)#ntp server 192.0.2.0

Example of NTP source is an IPv6 address:

Router(config) #ntp server 2001:DB8::1

**Step 2** Commit the configuration.

## **Example:**

Router(config-ntp)#commit

**Step 3** Verify that the clock is synchronised with the NTP server.

### Example:

#### Router#show ntp status

```
Clock is synchronized, stratum 3, reference is 192.0.2.0 nominal freq is 100000000.0000 Hz, actual freq is 100000000.0000 Hz, precision is 2**24 reference time is E12B1B02.8BB13A2F (08:42:42.545 UTC Tue Sep 17 2019) clock offset is -3.194 msec, root delay is 4.949 msec root dispersion is 105.85 msec, peer dispersion is 2.84 msec loopfilter state is 'FREQ' (Drift being measured), drift is 0.000000000 s/s system poll interval is 64, last update was 124 sec ago authenticate is disabled
```

## What to do next

Your router is now setup successfully. Perform prelimiary checks on the router to verify that the hardware and software components are functional.

## Verify the Software and Hardware Status

After logging into the console, perform preliminary checks to verify the default setup.

#### Figure 5: Verification Workflow for the Cisco 8000 Series Router Setup

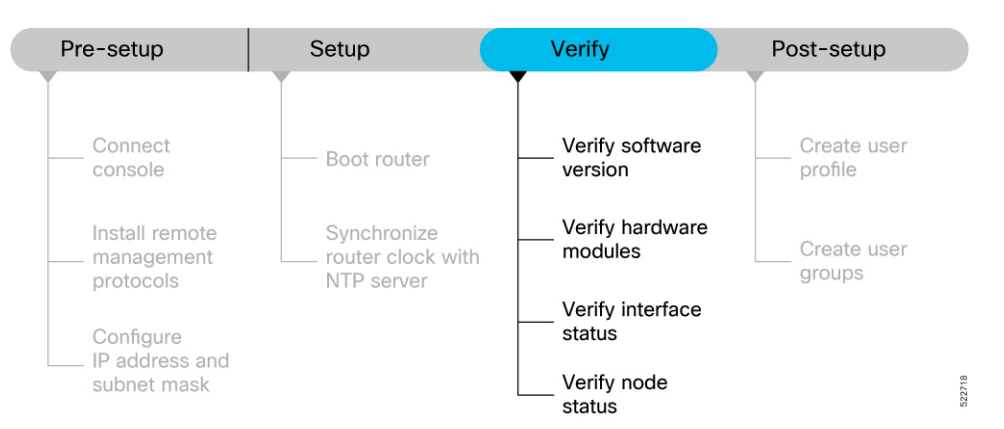

Ensure that you have completed the procedures in Setup the Router, on page 3 section before proceeding with the following verification tasks:

## **Verify Software Version**

View the software version installed on the router.

### Procedure

Verify the latest version of the Cisco IOS XR software installed on the router.

#### Example:

```
Router#show version
Build Information:
Built By : user1
Built On : Thu Feb 02 10:06:56 UTC 2023
Build Host : host
Workspace : /ws
Version : 7.8.1
Label : 7.8.1
```

Note

You must upgrade the system if a new version of the system is available to avail the latest features on the router.

For more information about upgrading the software version, see Upgrade the Router.

## **Verify Hardware Modules**

Cisco 8000 series routers have various hardware modules such as route processors, line cards, fan trays, and power modules installed on the router. Ensure that the firmware on various hardware components of the router is compatible with the installed Cisco IOS XR image. You also must verify that all the installed hardware and firmware modules are operational.

Step 1

Verify the status of the hardware modules using the show platform command.

### Example:

Router#**show platform** Node Type State Config state

```
_____
                                        _____
0/RP0/CPU0 8201-SYS(Active) IOS XR RUN NSHUT
Provision Network Devices using Zero Touch Provisioning
24
               8201-SYS
0/RP0/BMC0
                                OPERATIONAL
                                                  NSHUT
0/PM0
               PSU2KW-ACPE
                                OPERATIONAL
                                                  NSHUT
0/PM1
               PSU2KW-ACPE
                                OPERATIONAL
                                                  NSHUT
0/FT0
              FAN-1RU-PE
                               OPERATIONAL
                                                  NSHUT
0/FT1
              FAN-1RU-PE
                               OPERATIONAL
                                                  NSHUT
              FAN-1RU-PE
                               OPERATIONAL
0/FT2
                                                  NSHUT
0/FT3
               FAN-1RU-PE
                                OPERATIONAL
                                                  NSHUT
0/FT4
               FAN-1RU-PE
                                OPERATIONAL
                                                  NSHUT
```

**Step 2** View the list of hardware and firmware modules that are detected on the router using the **show hw-module fpd** command.

#### Example:

#### Router#show hw-module fpd

FPD Versions

| Location   | Card type | HWver | FPD device     | ATR  | Status    | Running | Programd |
|------------|-----------|-------|----------------|------|-----------|---------|----------|
| 0/RP0/CPU0 | 8800-RP   | 0.51  | Bios           | S    | CURRENT   | 1.15    | 1.15     |
| 0/RP0/CPU0 | 8800-RP   | 0.51  | BiosGolden     | BS   | CURRENT   | 1.15    |          |
| 0/RP0/CPU0 | 8800-RP   | 0.51  | BmcFitPrimary  | S    | NEED UPGD | 0.240   | 0.240    |
| 0/RP0/CPU0 | 8800-RP   | 0.51  | BmcFpga        | S    | NEED UPGD | 0.18    | 0.18     |
| 0/RP0/CPU0 | 8800-RP   | 0.51  | BmcFpgaGolden  | BS   | CURRENT   | 0.19    |          |
| 0/RP0/CPU0 | 8800-RP   | 0.51  | BmcTamFw       | S    | CURRENT   | 5.05    | 5.05     |
| 0/RP0/CPU0 | 8800-RP   | 0.51  | BmcTamFwGolden | BS   | CURRENT   | 5.05    |          |
| 0/RP0/CPU0 | 8800-RP   | 0.51  | BmcUbootPrimar | y S  | CURRENT   | 0.15    | 0.15     |
| 0/RP0/CPU0 | 8800-RP   | 0.51  | EthSwitch      | -    | CURRENT   | 0.07    | 0.07     |
| 0/RP0/CPU0 | 8800-RP   | 0.51  | EthSwitchGolde | n BP | CURRENT   | 0.07    |          |
| 0/RP0/CPU0 | 8800-RP   | 0.51  | TimingFpga     |      | CURRENT   | 0.11    | 0.11     |
| 0/RP0/CPU0 | 8800-RP   | 0.51  | TimingFpgaGold | en B | CURRENT   | 0.11    |          |
| 0/RP0/CPU0 | 8800-RP   | 0.51  | x86Fpga        | S    | NEED UPGD | 0.23    | 0.23     |
| 0/RP0/CPU0 | 8800-RP   | 0.51  | x86FpgaGolden  | BS   | CURRENT   | 0.24    |          |
| 0/RP0/CPU0 | 8800-RP   | 0.51  | x86TamFw       | S    | CURRENT   | 5.05    | 5.05     |
| 0/RP0/CPU0 | 8800-RP   | 0.51  | x86TamFwGolden | BS   | CURRENT   | 5.05    |          |

From the **show hw-module fpd** output, verify that all hardware modules that are installed on the chassis are listed. An unlisted module indicates that the module is either malfunctioning, or has not been installed properly. You must remove and reinstall the hardware module.

The fields in the show hw-module fpd output are:

- **FPD Device**: Name of the hardware component, such as IO FPGA, IM FPGA, or BIOS. The Golden FPDs are not field upgradable.
- Running: Current version of the firmware running on the FPD.
- Programd: Version of the FPD programmed on the module
- Status: Upgrade status of the firmware. The different states are:

| Status    | Description                                                                                                    |
|-----------|----------------------------------------------------------------------------------------------------|
| CURRENT   | The firmware version is the latest version.                                                                                      |
| READY     | The firmware of the FPD is ready for an upgrade.                                                                                 |
| NOT READY | The firmware of the FPD is not ready for an upgrade.                                                                             |
| NEED UPGD | A new firmware version is available in the installed image. We recommend that you to perform an upgrade of the firmware version. |
| RLOAD REQ | The upgrade is complete, and the ISO image requires a reload.                                                                    |
| UPGD DONE | The firmware upgrade is successful.                                                                                              |
| UPGD FAIL | The firmware upgrade has failed.                                                                                                 |
| BACK IMG  | The firmware is corrupt. Reinstall the firmware.                                                                                 |
| UPGD SKIP | The upgrade is skipped because the installed firmware version is higher than the one available in the image.                     |

#### Table 2: Status and Description of the Firmware Upgrade

## Step 3 Upgrade the required firmware as required, using the upgrade hw-module location all fpd all command.

## Example:

#### Router#upgrade hw-module location all fpd all

Alarms are created showing all modules that needs to be upgraded.

```
Active Alarms
```

| Location                  | Severity    | Group     | Set Time   |          |     | Desc | rip | tion |      |      |         |    |     |    |
|---------------------------|-------------|-----------|------------|----------|-----|------|-----|------|------|------|---------|----|-----|----|
| 0/6/CPU0<br>Current Sta   | Major<br>te | FPD_Infra | 09/16/2019 | 12:34:59 | UTC | One  | Or  | More | FPDs | Need | Upgrade | Or | Not | In |
| 0/10/CPU0<br>Current Sta  | Major       | FPD_Infra | 09/16/2019 | 12:34:59 | UTC | One  | Or  | More | FPDs | Need | Upgrade | Or | Not | In |
| 0/RP0/CPU0<br>Current Sta | Major       | FPD_Infra | 09/16/2019 | 12:34:59 | UTC | One  | Or  | More | FPDs | Need | Upgrade | Or | Not | In |
| 0/RP1/CPU0<br>Current Sta | Major<br>te | FPD_Infra | 09/16/2019 | 12:34:59 | UTC | One  | Or  | More | FPDs | Need | Upgrade | Or | Not | In |
| 0/FC0<br>Current Sta      | Major<br>te | FPD_Infra | 09/16/2019 | 12:34:59 | UTC | One  | Or  | More | FPDs | Need | Upgrade | Or | Not | In |
| 0/FC1<br>Current Sta      | Major       | FPD_Infra | 09/16/2019 | 12:34:59 | UTC | One  | Or  | More | FPDs | Need | Upgrade | Or | Not | In |

#### Note

The BIOS and IOFPGA upgrades require a restart of the router for the new version to take effect.

**Step 4** Verify status of the modules after upgrade using the **show hw-module fpd** command.

### Example:

| Router# <b>show</b><br>Location | Card type | HWver | FPD device    | ATR | Status    | Running | Programd |
|---------------------------------|-----------|-------|---------------|-----|-----------|---------|----------|
| 0/RP0/CPU0                      | 8800-RP   | 0.51  | Bios          | S   | CURRENT   | 1.15    | 1.15     |
| 0/RP0/CPU0                      | 8800-RP   | 0.51  | BiosGolden    | BS  | CURRENT   | 1.15    |          |
| 0/RP0/CPU0                      | 8800-RP   | 0.51  | BmcFitPrimary | S   | RLOAD REQ | 0.240   | 0.241    |
| 0/RP0/CPU0                      | 8800-RP   | 0.51  | BmcFpga       | S   | RLOAD REQ | 0.18    | 0.19     |
| 0/RP0/CPU0                      | 8800-RP   | 0.51  | BmcFpgaGolden | BS  | CURRENT   | 0.19    |          |
| 0/RP0/CPU0                      | 8800-RP   | 0.51  | BmcTamFw      | S   | CURRENT   | 5.05    | 5.05     |

| 0/RP0/CPU0 | 8800-RP | 0.51 | BmcTamFwGolden   | BS | CURRENT   | 5.05 |      |
|------------|---------|------|------------------|----|-----------|------|------|
| 0/RP0/CPU0 | 8800-RP | 0.51 | BmcUbootPrimary  | S  | CURRENT   | 0.15 | 0.15 |
| 0/RP0/CPU0 | 8800-RP | 0.51 | EthSwitch        |    | CURRENT   | 0.07 | 0.07 |
| 0/RP0/CPU0 | 8800-RP | 0.51 | EthSwitchGolden  | BP | CURRENT   | 0.07 |      |
| 0/RP0/CPU0 | 8800-RP | 0.51 | TimingFpga       |    | CURRENT   | 0.11 | 0.11 |
| 0/RP0/CPU0 | 8800-RP | 0.51 | TimingFpgaGolden | В  | CURRENT   | 0.11 |      |
| 0/RP0/CPU0 | 8800-RP | 0.51 | x86Fpga          | S  | RLOAD REQ | 0.23 | 0.24 |
| 0/RP0/CPU0 | 8800-RP | 0.51 | x86FpgaGolden    | BS | CURRENT   | 0.24 |      |
| 0/RP0/CPU0 | 8800-RP | 0.51 | x86TamFw         | S  | CURRENT   | 5.05 | 5.05 |
| 0/RP0/CPU0 | 8800-RP | 0.51 | x86TamFwGolden   | BS | CURRENT   | 5.05 |      |

The status of the upgraded nodes shows that a reload is required.

**Step 5** Reload the individual nodes that require an upgrade.

## Example:

Router#reload location node-location

**Step 6** Verify that all nodes that had required an upgrade now shows an updated status of CURRENT with an updated FPD version.

## **Example:**

#### Router#**show hw-module fpd** FPD Versions

| Location   | Card type | HWver | FPD device      | ATR | Status  | Running | Programd |
|------------|-----------|-------|-----------------|-----|---------|---------|----------|
| 0/RP0/CPU0 | 8800-RP   | 0.51  | Bios            | S   | CURRENT | 1.15    | 1.15     |
| 0/RP0/CPU0 | 8800-RP   | 0.51  | BiosGolden      | BS  | CURRENT | 1.15    |          |
| 0/RP0/CPU0 | 8800-RP   | 0.51  | BmcFitPrimary   | S   | CURRENT | 0.241   | 0.241    |
| 0/RP0/CPU0 | 8800-RP   | 0.51  | BmcFpga         | S   | CURRENT | 0.19    | 0.19     |
| 0/RP0/CPU0 | 8800-RP   | 0.51  | BmcFpgaGolden   | BS  | CURRENT | 0.19    |          |
| 0/RP0/CPU0 | 8800-RP   | 0.51  | BmcTamFw        | S   | CURRENT | 5.05    | 5.05     |
| 0/RP0/CPU0 | 8800-RP   | 0.51  | BmcTamFwGolden  | BS  | CURRENT | 5.05    |          |
| 0/RP0/CPU0 | 8800-RP   | 0.51  | BmcUbootPrimary | S   | CURRENT | 0.15    | 0.15     |
| 0/RP0/CPU0 | 8800-RP   | 0.51  | EthSwitch       |     | CURRENT | 0.07    | 0.07     |
| 0/RP0/CPU0 | 8800-RP   | 0.51  | EthSwitchGolden | BP  | CURRENT | 0.07    |          |
| 0/RP0/CPU0 | 8800-RP   | 0.51  | TimingFpga      |     | CURRENT | 0.11    | 0.11     |
| 0/RP0/CPU0 | 8800-RP   | 0.51  | TimingFpgaGolde | nВ  | CURRENT | 0.11    |          |
| 0/RP0/CPU0 | 8800-RP   | 0.51  | x86Fpga         | S   | CURRENT | 0.24    | 0.24     |
| 0/RP0/CPU0 | 8800-RP   | 0.51  | x86FpgaGolden   | BS  | CURRENT | 0.24    |          |
| 0/RP0/CPU0 | 8800-RP   | 0.51  | x86TamFw        | S   | CURRENT | 5.05    | 5.05     |
| 0/RP0/CPU0 | 8800-RP   | 0.51  | x86TamFwGolden  | BS  | CURRENT | 5.05    |          |

#### Note

For more information on upgrading FPDs, see the Upgrading Field-Programable Device chapter.

## **Verify Interface Status**

All available interfaces must be discovered by the system after booting the Cisco 8000 Series Router. Interfaces not discovered might indicate a malfunction in the unit.

Use the **show ipv4 interfaces brief** or **show ipv6 interfaces brief** command to view the interfaces discovered by the system.

### **Example:**

| Router#show ipv4 inte | rfaces brief                                        |          |          |          |
|-----------------------|-----------------------------------------------------|----------|----------|----------|
| Interface             | IP-Address                                          | Status   | Protocol | Vrf-Name |
| HundredGigE0/0/0/0    | unassigned                                          | Shutdown | Down     | default  |
| HundredGigE0/0/0/1    | unassigned                                          | Shutdown | Down     | default  |
| HundredGigE0/0/0/2    | unassigned                                          | Shutdown | Down     | default  |
| HundredGigE0/0/0/3    | unassigned                                          | Shutdown | Down     | default  |
| HundredGigE0/0/0/4    | unassigned                                          | Shutdown | Down     | default  |
| HundredGigE0/0/0/5    | unassigned                                          | Shutdown | Down     | default  |
| HundredGigE0/0/0/6    | unassigned                                          | Shutdown | Down     | default  |
| HundredGigE0/0/0/7    | unassigned                                          | Shutdown | Down     | default  |
|                       | <si< td=""><td>nip&gt;</td><td></td><td></td></si<> | nip>     |          |          |
| TenGigE0/0/0/18/0     | unassigned                                          | Up       | Up       | default  |
| TenGigE0/0/0/18/1     | unassigned                                          | Up       | Up       | default  |
| TenGigE0/0/0/18/2     | unassigned                                          | Up       | Up       | default  |
| TenGigE0/0/0/18/3     | unassigned                                          | Up       | Up       | default  |
| MgmtEth0/RP0/CPU0/0   | 10.10.10.1                                          | Up       | Up       | default  |
|                       |                                                     |          |          |          |

When a router is turned ON for the first time, all interfaces are in the unassigned state.

Ensure that the total number of interfaces that are displayed in the result matches with the actual number of interfaces present on the router, and that the interfaces are created according to the type of line cards displayed in **show platform** command.

## **Verify Node Status**

A node can be a specified location, or the complete hardware module in the system. You must verify that the software state of all route processors, line cards, and the hardware state of fabric cards, fan trays, and power modules are listed, and their state is OPERATIONAL. This indicates that the IOS XR console is operational on the cards.

### Procedure

Verify the operational status of the node using the show platform command.

#### Example:

#### Router#show platform

| Node       | Туре             | State       | Config state |
|------------|------------------|-------------|--------------|
| 0/RP0/CPU0 | 8800-RP(Active)  | IOS XR RUN  | NSHUT        |
| 0/RP0/BMC0 | 8800-RP          | OPERATIONAL | NSHUT        |
| 0/RP1/CPU0 | 8800-RP(Standby) | IOS XR RUN  | NSHUT        |
| 0/RP1/BMC0 | 8800-RP          | OPERATIONAL | NSHUT        |
| 0/0/CPU0   | 8800-LC          | IOS XR RUN  | NSHUT        |
| 0/11/CPU0  | 8800-LC          | IOS XR RUN  | NSHUT        |

| 0/FC0 | 8800-FC           | OPERATIONAL | NSHUT |
|-------|-------------------|-------------|-------|
| 0/FC3 | 8800-FC           | OPERATIONAL | NSHUT |
| 0/FT0 | 8800-FAN          | OPERATIONAL | NSHUT |
| 0/FT1 | 8800-FAN          | OPERATIONAL | NSHUT |
| 0/FT2 | 8800-FAN          | OPERATIONAL | NSHUT |
| 0/FT3 | 8800-FAN          | OPERATIONAL | NSHUT |
| 0/PT0 | FAM7000-ACHV-TRAY | OPERATIONAL | NSHUT |
|       |                   |             |       |

Table 3: Card Type, Node Status, and Description

| Card Type            | State                     | Description                                                                              |  |  |
|----------------------|---------------------------|------------------------------------------------------------------------------------------|--|--|
| All                  | UNKNOWN                   | Error – Internal card record is not available                                            |  |  |
| All                  | IDLE                      | Error – Card state is not initialized                                                    |  |  |
| All                  | DISCOVERED                | Card is detected                                                                         |  |  |
| All                  | POWERED_ON                | Card is powered on                                                                       |  |  |
| RP, LC               | BIOS_READY                | Card BIOS is up                                                                          |  |  |
| RP, LC               | IMAGE_INSTALLING          | Image is being downloaded or installed                                                   |  |  |
| RP, LC               | BOOTING                   | Image is installed and the software is booting up                                        |  |  |
| RP, LC               | IOS_XR_RUN                | Software is operating normally and is functional                                         |  |  |
| RP, LC               | IOS_XR_INITIALIZING       | Software is initializing                                                                 |  |  |
| FC, FT, PT, PM       | OPERATIONAL               | Card is operating normally and is functional                                             |  |  |
| RP, LC, FC           | RESET                     | Card is undergoing reset                                                                 |  |  |
| RP, LC               | REIMAGE                   | Card is pending reimage                                                                  |  |  |
| RP, LC, FC           | SHUTTING_DOWN             | Card is shutting down as a result of a fault condition, user action or configuration     |  |  |
| RP, LC, FC           | SHUT_DOWN                 | Card is shutdown due to a fault condition, user action or configuration                  |  |  |
| FC                   | ONLINE                    | RP is able to access this remote card                                                    |  |  |
| LC                   | DATA_PATH_POWERED_ON      | Forwarding complex is powered ON                                                         |  |  |
| RP (Active)          | SHUTTING_REMOTE_CARDS     | Active RP card is in the process of shutting down other cards as part of a chassis reset |  |  |
| RP (Standby), LC, FC | WAITING_FOR_CHASSIS_RESET | Card is shutdown and is waiting for the chassis to be reset                              |  |  |

| Card Type             | State               | Description                                                                                                    |
|-----------------------|---------------------|----------------------------------------------------------------------------------------------------|
| RP, LC                | WDOG_STAGE1_TIMEOUT | Card CPU failed to reset the hardware watchdog                                                                                                    |
| RP, LC                | WDOG_STAGE2_TIMEOUT | Hardware watchdog has timed out waiting for the card CPU to reset itself                                                                                                    |
| RP, LC, FC            | FPD_UPGRADE         | One or more FPD upgrades are in progress                                                                                                    |
| FC                    | CARD_ACCESS_DOWN    | RP is unable to access this remote card                                                                                                    |
| RP (standby only), LC | BOOT HOLD           | In a multinode system, any node<br>reloads that occur during a transaction<br>that are not initiated as part of the<br>installation shows a BOOT HOLD<br>state. The node continues to be in this<br>state until the transaction is either<br>committed or cancelled |

## What to do next

This completes verification of the basic router setup. You can now complete the post-setup tasks where you manage user profiles and groups.

# **Complete Post-setup Tasks**

You must create user profiles and user groups to manage your system, install software packages, and configure your network.

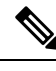

Note

Users created in the System Admin VM are different from the ones created in XR VM. As a result, the username and password of a System Admin VM user cannot be used to access the XR VM, and vice versa.

Every user is authenticated using a username and a password. The authentication, authorization, and accounting (AAA) commands help with these services:

- Create users, groups, command rules, or data rules
- · Change the disaster-recovery password

IOS-XR and Linux have separate AAA services and IOS XR AAA is the primary AAA system. A user who is created through IOS-XR can log in directly to the EXEC prompt when connected to the router, while a user created through Linux can connect to the router, but can log in to the bash prompt. The user must log in to IOS XR explicitly, to access the IOS-XR EXEC prompt.

You must configure the IOS-XR AAA authorization to restrict users from uncontrolled access. If AAA is not configured, the command and data rules associated to the groups that are assigned to the user are ignored. A

user can have full read/write access to IOS XR configuration through Network Configuration Protocol (NETCONF), google-defined Remote Procedure Calls (gRPC), or any YANG-based agents. To avoid granting uncontrolled access, enable AAA before setting up any configuration. To gain an understanding about AAA, and to explore the AAA services, see the *Configuring AAA Services* chapter in the *System Security Configuration Guide for Cisco 8000 Series Routers*.

The following image provides you an overview of the various tasks that are involved in the Cisco 8000 Series Routers post-setup procedure.

Figure 6: Post-setup Workflow for the Cisco 8000 Series Router

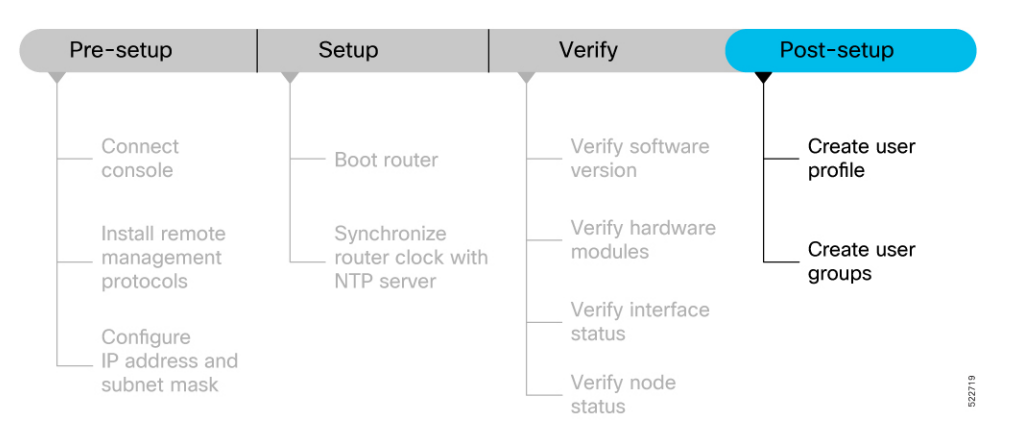

Ensure that you have completed the Setup the Router, on page 3 and Verify the Software and Hardware Status, on page 7 tasks before you perform the following tasks:

## **Create User Profile**

You can create new users and include the user in a user group with certain privileges. The router supports a maximum of 1024 user profiles.

Perform the following steps to create a user profile:

### Procedure

Step 1 Create a user, provide a password and assign the user to a group. For example, user1 is the user, password is pw123, and the group is root-lr.

#### Example:

```
Router#config
```

```
/* Create a new user */
Router(config)#username user1
/* Set a password for the new user */
```

Router (config-un) **#password pw123** 

```
/* Assign the user to group root-lr */
Router(config-un)#group root-lr
```

All users have read privileges. The **root-lr** users inherit write privileges where users can create configurations, create new users, and so on.

**Enable display of login banner:** The US Department of Defense (DOD)-approved login banner provides information such as number of successful and unsuccessful login attempts, time stamp, login method, and so on. The banner is displayed before granting access to devices. The banner also ensures privacy and security that is consistent with applicable federal laws. In addition, the system keeps track of logins, right from the system boot, or as soon as the user profile is created.

You can enable or diable the login login banner by using the **login-history enable** and **login-history disable** commands.

#### Note

Login notifications get reset during a router reload.

**Step 2** Run the **show running-config username user1** command to verify the state of login banner.

#### Example:

## **Step 3** Commit the configuration.

#### Example:

Router(config-un) #commit

The user profile is created and allowed access to the router based on the configured privileges.

## **Create User Groups**

You can create a new user group to associate command rules and data rules with it. The command rules and data rules are enforced on all users that are part of the user group. The router supports a maximum of 32 user groups.

### Before you begin

Ensure that you have created a user profile. See Create User Profile, on page 15.

## Procedure

**Step 1** Create a new user group.

#### Example:

Router#config

```
/* Create a new user group, group1 */
Router#(config)#group group1
```

/\* Specify the name of the user, user1 to assign to this user group \*/
Router#(config-GRP)#username user1

**Step 2** Commit the configuration.

## Example:

Router(config-GRP)#commit

## What to do next

This completes the router setup and verification process. You can now proceed with upgrading the software, installing RPMs, SMUs and bug fixes based on your requirement.